## **Space Database User Guide – PDF Floor Plan Report Process**

1. Log into database using the GUEST access feature (or with user name/password if provided)

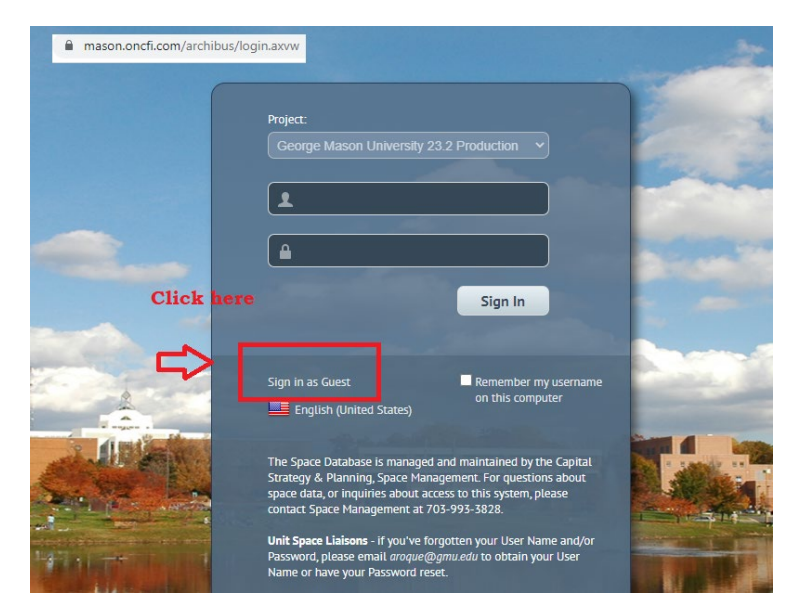

## 2. Select the "Room Inventory" menu option

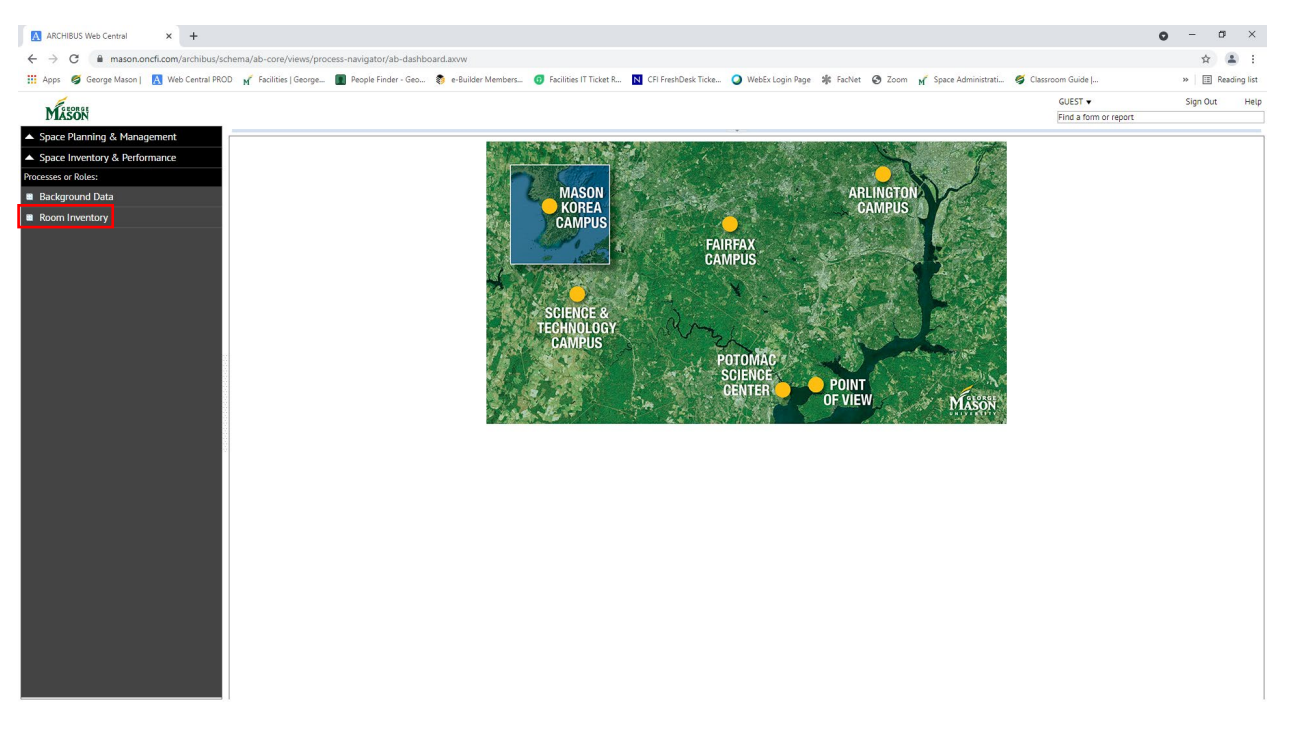

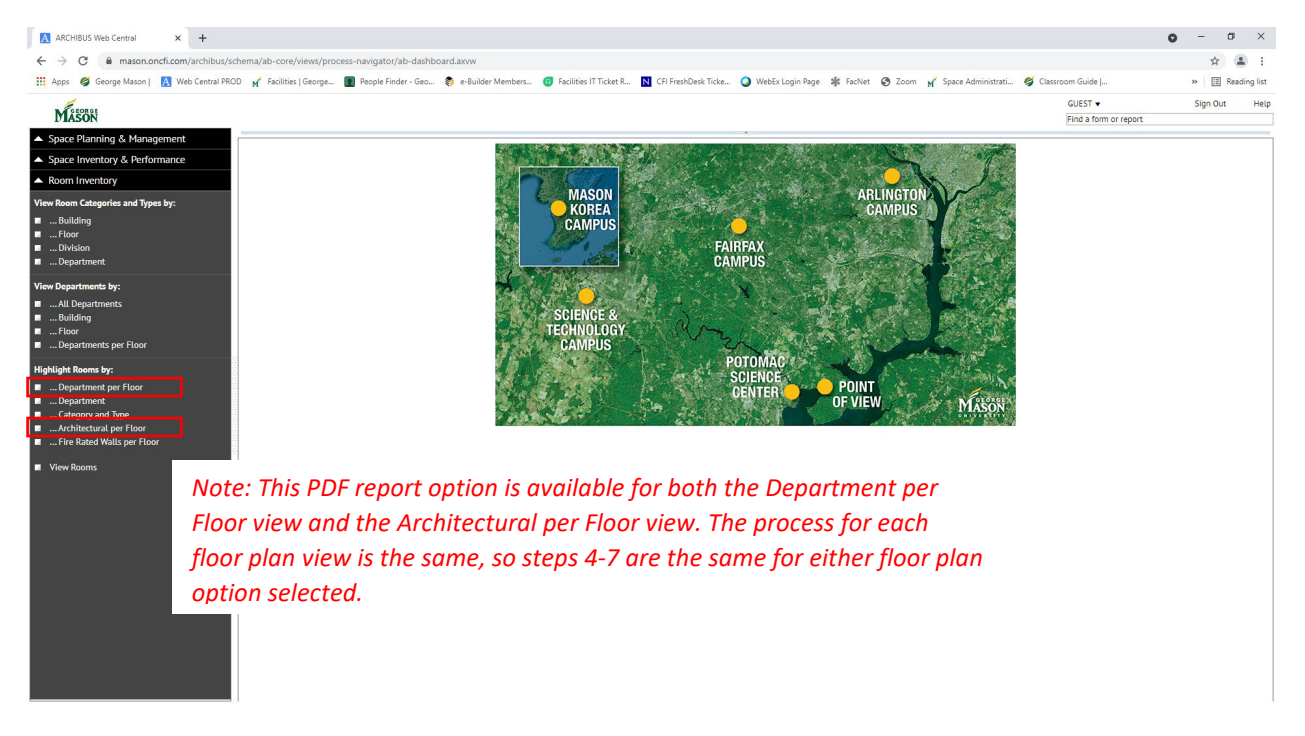

3. Select the "Architectural per Floor" or "Department per Floor" floor plan view link

4. Select the Drop-Down Menu option in the "Building Identifier" Field (1), Select the Bldg from the menu list (2), then Select "Show" to narrow to only the selected Bldg.

| ARCHIBUS Web Central × +                                                                                                    |                                                                                                    |                                                                                                    |                                                                                                    |                                   | • - • ×                             |
|----------------------------------------------------------------------------------------------------|----------------------------------------------------------------------------------------------------|----------------------------------------------------------------------------------------------------|----------------------------------------------------------------------------------------------------|-----------------------------------|-------------------------------------|
| $\leftrightarrow$ $\rightarrow$ C $\triangleq$ mason.oncfi.com/archit                                                                                                    | bus/schema/ab-core/views/process-navigator/ab-dash                                                                                                    | board.axvw                                                                                                    |                                                                                                    |                                   | ☆ 🏝 :                               |
| 🔢 Apps 💋 George Mason   🔣 Web Centr                                                                                                    | ral PROD 🛒 Facilities   George 🔳 People Finder - Geo.                                                                                                    | 肉 e-Builder Members 👩 Facilities IT Ticket R                                                                                                    | N CFI FreshDesk Ticke 🥥 WebEx Login Page 🔹 FacNet 😵 Zoom 🛒 S                                                                                                    | pace Administrati 🥩 Classroom Gui | ide   » 🔳 Reading list              |
| MASON                                                                                                    |                                                                                                    |                                                                                                    |                                                                                                    | GUES<br>Find a                    | T ▼ Sign Out Help<br>form or report |
| ▲ Space Planning & Management                                                                                                    | Auchite struct Deserve Des Flags                                                                                                    |                                                                                                    |                                                                                                    |                                   |                                     |
| ▲ Space Inventory & Performance                                                                                                    | Filter                                                                                                    |                                                                                                    |                                                                                                    | 2 5                               | w Clear PDE Penort Paginated Penort |
| A Room Inventory                                                                                                    | T HEET                                                                                                    |                                                                                                    | Building Identifier                                                                                                    | 5                                 | the second report reginated report  |
| View Room Categories and Types by:                                                                                                    |                                                                                                    |                                                                                                    |                                                                                                    |                                   |                                     |
| <ul> <li>■Building</li> <li>■Floor</li> <li>■Division</li> <li>■Department</li> </ul>                                                                                                    | Select Floor                                                                                                    | Select Value - Building Id<br>Building Code: 0[223] All[223]                                                                                                    | entifier                                                                                                    | - ×                               | Print                               |
| Department View Departments    All Departments    All Departments    Building    Fore    Departments per Floor    Departments    Department    Department    Chegana and Type    Architectural per Floor    Fire Batad Valles per Floor     View Rooms | • 0002 FMLEY           • 0002 FMLEY           • 0002 FMLEY           • 0002 FMLEY           • 0002 FMLEY           • 0002 FMLEY           • 0002 FMLEY           • 0002 FMLEY           • 0002 FMLEY           • 0000 FMLEY           • 0000 FMLEY </th <th>Building Code (54/14)     Building Code (54/14)     Building Code (54/14)     Building Code (54/14)     Code (54/14)     Code (54/14)</th> <th>A Billiding Nome<br/>CRUSS WAST<br/>EXEST<br/>EAST<br/>EAST<br/>ENVICE UBARY<br/>LECTURE HALL<br/>CATY HOUSE<br/>NOTTOWOR HOUSE<br/>REMORD-FALLEHOUSE<br/>REMORD-FALLEHOUSE<br/>REMORD-FALLEHOUSE<br/>REMORD-FALLEHOUSE<br/>REMORD-FALLEHOUSE<br/>REMORD-FALLEHOUSE<br/>REMORD-STROME HOUSE<br/>CENTRAL WASE STABLE<br/>REMORD-STROME HOUSE<br/>EACLITES ADHINGTRATION<br/>HARDS THALE<br/>HARDS THALE<br/>HARDS HALL<br/>AQUATIC CENTRA<br/>REALECTION HALL<br/>AQUATIC CENTRA<br/>REALECTION HALL<br/>AQUATIC CENTRA<br/>REALECTION HALL<br/>AQUATIC CENTRA<br/>REALECTION HALL<br/>AQUATIC CENTRA</th> <th></th> <th></th> | Building Code (54/14)     Building Code (54/14)     Building Code (54/14)     Building Code (54/14)     Code (54/14)     Code (54/14) | A Billiding Nome<br>CRUSS WAST<br>EXEST<br>EAST<br>EAST<br>ENVICE UBARY<br>LECTURE HALL<br>CATY HOUSE<br>NOTTOWOR HOUSE<br>REMORD-FALLEHOUSE<br>REMORD-FALLEHOUSE<br>REMORD-FALLEHOUSE<br>REMORD-FALLEHOUSE<br>REMORD-FALLEHOUSE<br>REMORD-FALLEHOUSE<br>REMORD-STROME HOUSE<br>CENTRAL WASE STABLE<br>REMORD-STROME HOUSE<br>EACLITES ADHINGTRATION<br>HARDS THALE<br>HARDS THALE<br>HARDS HALL<br>AQUATIC CENTRA<br>REALECTION HALL<br>AQUATIC CENTRA<br>REALECTION HALL<br>AQUATIC CENTRA<br>REALECTION HALL<br>AQUATIC CENTRA<br>REALECTION HALL<br>AQUATIC CENTRA |                                   |                                     |

| ARCHIBUS Web Central × +                                             |                          |                           |                         |                           |                     |                  |                |                         |                   | •          | - 0       | ×           |
|----------------------------------------------------------------------|--------------------------|---------------------------|-------------------------|---------------------------|---------------------|------------------|----------------|-------------------------|-------------------|------------|-----------|-------------|
| $\leftrightarrow$ $\rightarrow$ C $\cong$ mason.oncfi.com/archibus/s | schema/ab-core/views/pi  | rocess-navigator/ab-dashb | oard.axvw               |                           |                     |                  |                |                         |                   |            | ☆         | <b>1</b> :  |
| 🔢 Apps 🧉 George Mason   🛕 Web Central PR                             | OD 🖌 Facilities   George | 🔳 People Finder - Geo     | 藭 e-Builder Members     | 60 Facilities IT Ticket R | CFI FreshDesk Ticke | WebEx Login Page | 🕸 FacNet 🕝 Zoo | om 🧹 Space Administrati | 🝯 Classroom Guide | -          | » 🗄 Re    | rading list |
| MASON                                                                |                          |                           |                         |                           |                     |                  |                |                         | GUEST V           | port       | Sign Out  | Help        |
| ▲ Space Planning & Management                                        | Architectural Roo        | ms Per Floor              |                         |                           |                     | _•               |                |                         |                   | _          | _         | nev.        |
| <ul> <li>Space Inventory &amp; Performance</li> </ul>                | Filter                   |                           |                         |                           |                     |                  |                |                         | Show Clea         | PDF Report | Paginater | d Report    |
| <ul> <li>Room Inventory</li> </ul>                                   |                          |                           |                         |                           | Building Ident      | tifler 0002      |                |                         |                   |            |           | · ·         |
| View Room Categories and Types by:                                   |                          |                           |                         |                           |                     |                  |                |                         | /                 |            |           |             |
| ■ Building                                                           |                          |                           |                         |                           |                     |                  |                |                         |                   |            |           |             |
| <ul> <li> Ploor</li> <li> Division</li> </ul>                        | Select Floor             |                           |                         |                           |                     |                  |                |                         |                   |            |           | Print       |
| Department                                                           | 0002 KRUG HALL           |                           | Architectural Rooms Per | Floor                     | 8                   |                  |                | Click he                | re                |            |           |             |
| View Departments by:                                                 |                          |                           |                         |                           |                     |                  |                | Chekine                 |                   |            |           |             |
| All Departments                                                      |                          |                           |                         |                           |                     |                  |                |                         |                   |            |           |             |
| <ul> <li>Floor</li> </ul>                                            |                          |                           |                         |                           |                     |                  |                |                         |                   |            |           |             |
| <ul> <li> Departments per Floor</li> </ul>                           |                          |                           |                         |                           |                     |                  |                |                         |                   |            |           |             |
| Highlight Rooms by:                                                  |                          |                           |                         |                           |                     |                  |                |                         |                   |            |           |             |
| Department per Floor     Department                                  |                          |                           |                         |                           |                     |                  |                |                         |                   |            |           |             |
| Category and Type                                                    |                          |                           |                         |                           |                     |                  |                |                         |                   |            |           |             |
| Architectural per Floor     Fire Rated Walls per Floor               |                          |                           |                         |                           |                     |                  |                |                         |                   |            |           |             |
| <ul> <li>Manu Baama</li> </ul>                                       | 8                        |                           |                         |                           |                     |                  |                |                         |                   |            |           |             |
|                                                                      |                          |                           |                         |                           |                     |                  |                |                         |                   |            |           |             |
|                                                                      |                          |                           |                         |                           |                     |                  |                |                         |                   |            |           |             |
|                                                                      |                          |                           |                         |                           |                     |                  |                |                         |                   |            |           |             |
|                                                                      |                          |                           |                         |                           |                     |                  |                |                         |                   |            |           |             |
|                                                                      |                          |                           |                         |                           |                     |                  |                |                         |                   |            |           |             |
|                                                                      |                          |                           |                         |                           |                     |                  |                |                         |                   |            |           |             |
|                                                                      |                          |                           |                         |                           |                     |                  |                |                         |                   |            |           |             |
|                                                                      |                          |                           |                         |                           |                     |                  |                |                         |                   |            |           |             |
|                                                                      |                          |                           |                         |                           |                     |                  |                |                         |                   |            |           |             |
|                                                                      |                          |                           |                         |                           |                     |                  |                |                         |                   |            |           |             |
|                                                                      |                          |                           |                         |                           |                     |                  |                |                         |                   |            |           |             |

5. Once the Select Floor area has only the Bldg you selected, Click on the "PDF Report" option

6. The system will generate a PDF report of all the floors of that bldg in one PDF file. When the dialog box shows report process is "100% complete", select the report PDF link to open the file.

| ARCHIBUS Web Central × +                                                                                                    |                                                   |                              |                                                                                                    |                                  |                               |                                 |                              | • - • ×                     |
|----------------------------------------------------------------------------------------------------|---------------------------------------------------|------------------------------|----------------------------------------------------------------------------------------------------|----------------------------------|-------------------------------|---------------------------------|------------------------------|-----------------------------|
| ← → C   mason.oncfi.com/archibus/                                                                                                    | schema/ab-core/views/process-navigator/ab-dashboa | rd.axvw                      |                                                                                                    |                                  |                               |                                 |                              | x 🛓 :                       |
| 🔢 Apps 🧉 George Mason   🔥 Web Central PR                                                                                                    | KOD 🛒 Facilities   George 🔳 People Finder - Geo 🕯 | 👂 e-Builder Members 😗 Facili | ies IT Ticket R N CFI FreshDesk Ticke 🥥 W                                                                                                    | /ebEx Login Page 🛛 🕸             | FacNet 🔇 Zoom                 | M Space Administrati            | 🗳 Classroom Guide            | » 🔳 Reading list            |
| MASON                                                                                                    |                                                   |                              |                                                                                                    |                                  |                               |                                 | GUEST  Find a form or report | Sign Out Help<br>t          |
| <ul> <li>Space Planning &amp; Management</li> </ul>                                                                                                    | Architectural Rooms Par Floor                     |                              |                                                                                                    |                                  | _                             |                                 |                              | DAX                         |
| ▲ Space Inventory & Performance                                                                                                    | Filter                                            |                              |                                                                                                    |                                  |                               |                                 | Show Clear                   | PDF Report Paginated Report |
| <ul> <li>Room Inventory</li> </ul>                                                                                                    |                                                   |                              | Building Identifier 00                                                                                                    | 002                              |                               |                                 |                              |                             |
| View Room Categories and Types by:<br>Building<br>Floor<br>Division<br>Department                                                                                                    | Select Floor<br>© 0002 KRUG HALL                  | Paginated Report Vie         | W                                                                                                    |                                  |                               |                                 | • ×                          | Print                       |
| L. Department View Departments by:    All Departments    Departments    Departments per Floor      Highligh Rooms by:    Department per Floor     Department    Department    Catgoary and Syse    Arkhitectural per Floor     Fire Raced Walls per Floor      Yiew Rooms | V DOUZ KKUR MALL                                  | Reginated Report Pro         | gress Result View or File Link will be entited when job finanes. cf.tas-lic m. be welt-stop-off-rg.2021.06-11 But Couplers But Couplers | Percent<br>Complete<br>273_ 100% | Eligned<br>Time<br>000002 001 | maded<br>ening<br>2000 Stop Job | 58                           |                             |

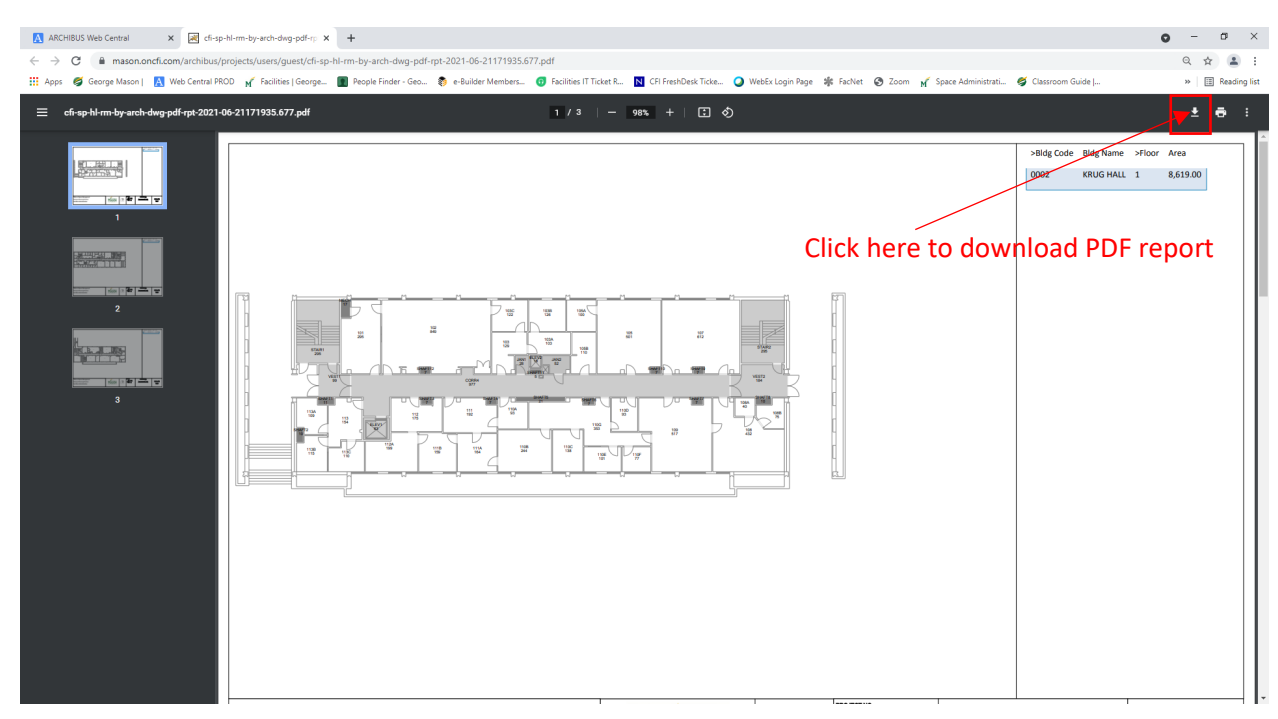

7. PDF report of the Bldg's floor plan will be displayed and you can download the file.